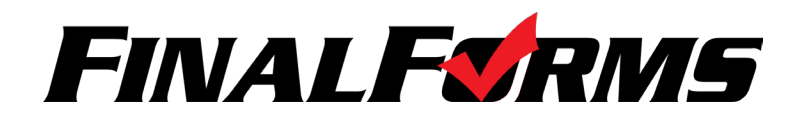

### Welcome to FinalForms!

FinalForms empowers Athletic Trainers by creating efficiencies in managing, editing and viewing Student health history and medical information. Students can be searched, sorted, exported, notified and more. Review the AT's Playbook to learn more about harnessing the power of FinalForms.

- 1 Upon login, you will arrive in the **MEDICAL AREA**. If you leave this area to view **INJURY REPORTS**, you can click this button to return
- Click INJURY REPORTS to Click ALL MY SCHOOLS 3 Click your NAME DROP DOWN to Change Password, Edit Profile view Injury Reports to view Students from one (Name, Email Address) or Log Out specific school FINAL Forms Gregory House Medical Area 2 njury Reports 6 Click NEW INJURY REPORT to create an Injury Report 4 All My Schools - 5 + New Injury Report Instructions 6 → Import → (See Page 3 for Instructions) Medical Area (104 Records) SE FILTERS AND SORTING TO MANAGE YOUR RECORDS. 12 I Email - 13 Export -7 By condition... 8 By name... 10 Sport/Season... -**1**1.● -\$ 9 Jass... Click IMPORT to import medical related information such Conditions Name Class Age Sports Actions as Concussion Baseline Tests C A D F St D 0 251 Baird, Irvin 2018 15 Boys Cross Country -A -🕑 🚺 🖸 🔂 🔂 🖸 🖸 Baird, Lynne 2017 14 Girls Cross Country ۲ - 4-7 Filter Boys Football C Barker, Abram 2018 16 ۲ - 4-By condition... Serious Condition Boys Cross Country Students by Asthma **STATUS** Diabetes C 🗛 🛈 🕞 🔂 🚺 🗿 223 Barker, Isaias 2017 15 Boys Football ۲ - 4-Food Allergies or by Stinging Insect Stinging insect Expiring Physical Expired Physical Expired Concussion Baseline Test No Concussion Baseline Test C Barnett, Sr., Brenda 2017 15 - 4-CONDITION A D B S D OD - 4-Barnett, Sr., Rose 2016 16 Girls Cross Country • Uncleared - \*-C Bass, Bonita Girls Cross Country • 2017 16 C Bass, Caroline 2016 14 Girls Cross Country .... Quick Search Press enter to apply Boys Football by NAME A D C SI D 0 289 C Bass, Gerardo . . . 2017 16 Boys Cross Country By name... A D B S 1 0 229 . . .. C Bass, Ward 2019 15 Boys Cross Country 0 Show or Hide ARCHIVED ۰ ک 🗉 Export -9 Filter Students by Click EXPORT Class... **.** . E-Cards CLASS Students (from past years) to export & Basic CSV & Full CSV current & BaumsPage & Powerschool Students Filter Students Contact Information Select Season/Sport -۰. 12 **EMAIL** current 🖾 Email 🚽 in a specific Transportation Waiver Any 2014 sports by SPORT Email Student: Medical Profile Students, their format Fall Email Parents Emergency Medical Authoriza (i.e. Football, Golf) Boys Cross Country Parents, or both CODH Concussion Info 🗷 Email Both Boys Football or by OHSAA Authorization Boys Freshman Football OHSAA Physical Evaluation Form TEAM Boys JV Football (i.e. Varsity, JV, Boys Varsity Footbal Boys Soccer Freshman) Coed Golf Girls Cheerleading

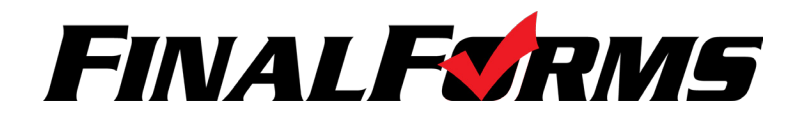

## Managing a Student

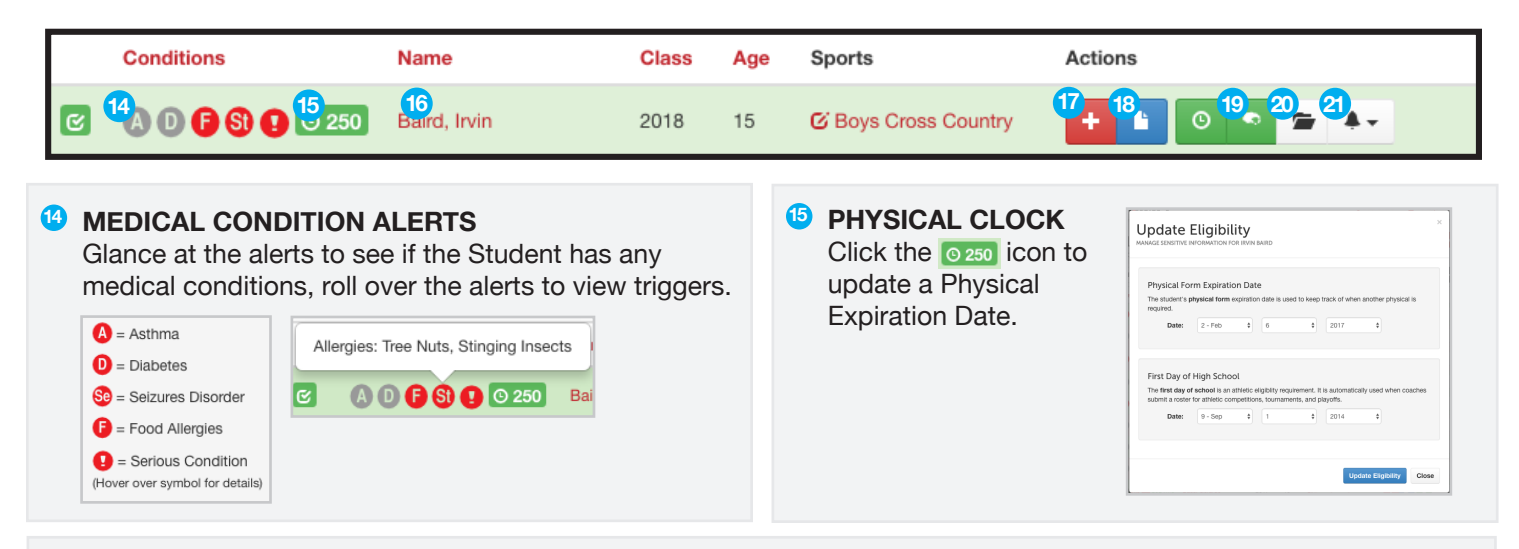

6 Click the Student NAME to view: Documents, Past Sports, Past Activities, Equipment History, Injury Reporst & Medical History, and Concussion Test History

| Search Student E-Cards <ul> <li>Forms</li> <li>E Students</li> </ul> Start Student E-Cards <ul> <li>Forms</li> <li>E Students</li> </ul> Start Student E-Cards <ul> <li>Forms</li> <li>E Students</li> <li>E Students</li> </ul> Start Start St                                                                                                    | <ul> <li>Click the E-CARD button to view a Student's Emergency Medical Authorization information including:</li> <li>Student Name • Student Class</li> <li>Medical Condition Alerts</li> <li>Date of Birth • Home Address</li> <li>Parent/Guardian 1 &amp; 2 Phone Numbers</li> <li>Emergency Contacts 1, 2 &amp; 3 Names and Phone Numbers</li> <li>Insurance Information</li> <li>Physican, Dentist, Medical Specialist Names and Phone Numbers</li> <li>Hospital of Choice with Phone Number</li> <li>Medical Facts</li> <li>Existing Medical Conditions, Injuries, Medications, Allergies</li> <li>Name of, and Date signed by, Parent/Guardian</li> </ul> |
|----------------------------------------------------------------------------------------------------|----------------------------------------------------------------------------------------------------|
| Click the FORMS button Irvin Baird's Formation Baird's Formatio | <sup>19</sup> Click the Brain Icon <b>1</b> to input a Concussion Test                                                                                                    |
| statuses                                                                                                    | <ul> <li>Olick the Files Icon</li> <li>To upload PDF or DOC files</li> </ul>                                                                                                    |

C Health History & Medical Profile Current Medications

C Past & Ongoing Health Conditions

C Injuries & Hospitalizations

General Physical Health C Emergency Medical Authorization

Student Athlete Handbook

C Heart Health Bone & Joint Health

C

C

2 Click the **NOTIFICATION** button and select Physical Status to send an email reminder the Student and his/her Parent/Guardians about Physical Expiration

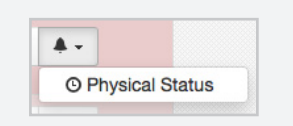

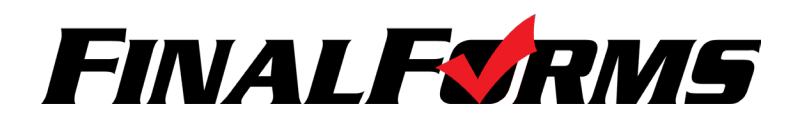

# **Injury Reports**

| Submit an Injury Report         Image: Submit an Injury Report         Image: Submit an Injury Report         Image: Submit an Injury Report         Submit an Injury Report         Image: Submit an Injury Report         Subjective:         Image: Subjective:         Image: Subjective:         Ima                                                                                                    | rts                      |  |  |  |  |
|----------------------------------------------------------------------------------------------------|--------------------------|--|--|--|--|
| Full Report       Oulck Treatment         Evaluator:       City Burnett         Student:       Steffect Student                                                                                                    |                          |  |  |  |  |
| Evaluator:       Cay Burnet:         Student:      Select Student         Sport:      Select Sport         Athete Status:      Piesas Select         Date/Time of Injury:       May         May       31         Date/Time of Injury:       May         Vour objective:       Your objective analysis         Objective:       Your objective analysis         Notes about your assessment / diagnosts         Injury Diagnoss:       (in a few words)         Vecetion:       Seventy         Location:       Seventy         Body Area       Body Part         Referral Information (indicates report was escalated to a Doctor or Health Care Facility)                                                                                                    |                          |  |  |  |  |
| Student:       - Select Student       •       • Check if student is outside system.         Sport:       - Select Sport       •         Athete Status:       - Please Select       •         Date/Time of Injury:       May       3       •       2016       •       08 AM       •       22       •         Subjective:       Your subjective analysis       •       •       •       •       •       •       •       •       •       •       •       •       •       •       •       •       •       •       •       •       •       •       •       •       •       •       •       •       •       •       •       •       •       •       •       •       •       •       •       •       •       •       •       •       •       •       •       •       •       •       •       •       •       •       •       •       •       •       •       •       •       •       •       •       •       •       •       •       •       •       •       •       •       •       •       •       •       •       •       •       •       •                                                                                                    |                          |  |  |  |  |
| Sport:      Select Sport         Athlete Status:      Please Select         Date/Time of Injuny:       May # 3 3 # 2016 # -         Subjective:       Your subjective analysis         Objective:       Your objective analysis         Objective:       Your objective analysis         Injury Diagnosis:       Index about your assessment / diagnosis         Injury Diagnosis:       In a few wordsj         Location:                                                                                                    | Select Student           |  |  |  |  |
| Athlete Status:       Please Select                                                                                                    |                          |  |  |  |  |
| Date/Time of Injury:       May       0       31       0       2016       0       0.6 AM       0; 22       0; 22       0; 22       0; 22       0; 22       0; 22       0; 22       0; 22       0; 22       0; 22       0; 22       0; 22       0; 22       0; 22       0; 22       0; 22       0; 22       0; 22       0; 22       0; 22       0; 22       0; 22       0; 22       0; 22       0; 22       0; 22       0; 22       0; 22       0; 22       0; 22       0; 22       0; 22       0; 22       0; 22       0; 22       0; 22       0; 22       0; 22       0; 22       0; 22       0; 22       0; 22       0; 22       0; 22       0; 22       0; 22       0; 22       0; 22       0; 22       0; 22       0; 22       0; 22       0; 22       0; 22       0; 22       0; 22       0; 22       0; 22       0; 22       0; 22       0; 22       0; 22       0; 22       0; 22       0; 22       0; 22       0; 22       0; 22       0; 22       0; 22       0; 22       0; 22       0; 22       0; 22       0; 22       0; 22       0; 22       0; 22       0; 22       0; 22       0; 22       0; 22       0; 22       0; 22       0; 22       0; 22       0; 22       0; 22       0                                                                                                    |                          |  |  |  |  |
| Subjective:       Your subjective analysis         Objective:       Your objective analysis         Objective:       Your objective analysis         Assessment Notes:       Notes about your assessment / diagnosis         Injury Diagnosis:       (in a few words)         Injury Diagnosis:       (in a few words)         Seventry                                                                                                    |                          |  |  |  |  |
| Objective:         Your objective analysis           Assessment Notes:         Notes about your assessment / diagnoss           Injury Diagnosis:         (in a few words)           Mee         Can be updated later. Use Assessment Notes above for lengthy descriptions.           Seventy                                                                                                    | Your subjective analysis |  |  |  |  |
| Assessment Notes: Notes about your assessment / diagnosis Injury Diagnosis: (In a few wordt) Injury Diagnosis: (In a few wordt) Injury Diagnosis: (Injury Diagnosis) Injury Diagnosis: (Injury Diagnosis) Injury Diagnosis: (Inju |                          |  |  |  |  |
| Injury Diagnosis: (in a few words)<br>Weig Can be updated later. Use Assessment Notes above for lengthy<br>descriptions.<br>- Severity Severity Type                                                                                                    |                          |  |  |  |  |
| Kee Can be updated later. Use Assessment Notes above for lengthy     descriptions.         Seventy -          Seventy Tipe -          Student Concus          Location:                                                                                                    |                          |  |  |  |  |
| Severity    Severity Type                                                                                                    |                          |  |  |  |  |
| Location:Body Area                                                                                                    | sed?                     |  |  |  |  |
| Referral Information (Indicates report was escalated to a Doctor or Health Care<br>Facility)  Check if referred to a Doctor or Health Care Facility.                                                                                                    | \$                       |  |  |  |  |
| Facility)  Check if referred to a Doctor or Health Care Facility.                                                                                                    |                          |  |  |  |  |
| Initial Treatment Notes:                                                                                                    |                          |  |  |  |  |
| Recommended Treatment Plan                                                                                                    |                          |  |  |  |  |
| Use Brain Injury Recovery Plan Form?                                                                                                    |                          |  |  |  |  |
| Cice Packs Cice Massage Stretch Rehab                                                                                                    |                          |  |  |  |  |
| Compression Wrap - except when showering & icing                                                                                                    |                          |  |  |  |  |
| Veat rau - moist type neat is cest  Cutline your recommended treatment plan for parents (including exercises)                                                                                                    |                          |  |  |  |  |
|                                                                                                    |                          |  |  |  |  |
| Additional Notes:                                                                                                    |                          |  |  |  |  |
|                                                                                                    |                          |  |  |  |  |
| Sensitive Information & Report Visibility Options  Will be sent to concrete on PARENTS of STUDENT. THIS REPORT WILL NOT  Share with Parents:  Check this box to open report to student's parents.  Share with Coaches:  Check this box to open report to student's coaches.                                                                                                    | [BE                      |  |  |  |  |
| Notify Others:<br>john@example.com, jane@example.com, etc                                                                                                    |                          |  |  |  |  |
| Send details of this report to other individuals (comma separated list of emails).                                                                                                    |                          |  |  |  |  |
| Sensitive Info:                                                                                                    |                          |  |  |  |  |
| If you DO choose to open this report to crasches/parents (check boxes above)<br>you can still log sensitive information here that they will not see.                                                                                                    |                          |  |  |  |  |

Click **INJURY REPORTS** to arrive at a page that looks like the image below. Use the interface for any of the following actions or combine these actions for detailed reporting.

- Filter Student by Injury Reports Status
- · Search for any Student by name
- Filter Students by Sport/Season
- Filter Injury Reports by Body Part
- Filter by Date Range
- · VIEW a summary or EXPORT current injury reports in a specific format

| All                         | \$            |                  | Date Range: mm/dd/           | /yy to mm/dd/yy     |
|-----------------------------|---------------|------------------|------------------------------|---------------------|
| Ø By status                 | By name       | Sport/Season     | By body part - By injury     | ■ Reports -         |
| Last Updated                | Student Name  | Sport            | Injury Description           | Actions             |
| 5/31/16<br>(202 days open)  | Alston, Jared | Boys Basketball  | A Left Ankle - rolled ankle  | + Update 🧭 🖀        |
| 10/21/15<br>(223 days open) | Olson, Clyde  | Boys Baseball    | C Right Upper arm - Arm pain | + Update 🧭 🖀        |
| 10/21/15<br>(223 days open) | Smith, Sarah  | Girls Volleyball | Right Ankle - Rolled Ankle   | + Update 🧭 🖀        |
| Previous 1 I                | Next          |                  |                              | 🗏 Repor             |
|                             |               |                  |                              | O Show Summary Deta |

#### Getting the Most out of Inury Reports

A single Injury Report should track the entire life-cycle of an injury. Updates to the report should be submitted by clicking on the 'Update' button. Reports should eventually be Closed once the athlete is back to full health and no longer receiving treatment.

### + New Injury Report

**Full Report** - When a Student is injured, open a New Injury Report and use Updates to track assessments, treatments and changes in status. Parents/ Coaches will receive notification (unless you mark it sensitive).

Quick Treatment - It may be useful to use New Quick Treatment. Submission of a Quick Treatment immediately pops up another fresh Quick Treatment. This is espeically useful when keeping up with a stream students after school.

**Report Update** - These often serve the same purpose as Quick Treatments, except that they are follow-ups to previous Injury Reports. Updates frequently include changes in status for a student.

#### Referrals

Any Injury Report or Update allows for the input of Referral information such as: Hospitalized, Surgery, X-Ray, MRI, CT-Scan as well as Health System, Location, Doctor and Diagnosis.

| (ererral Informati<br>acility) | OR (Indicates report was e                             | scalated to a Doctor or Health Care   |  |  |
|--------------------------------|--------------------------------------------------------|---------------------------------------|--|--|
|                                | Check If referred to a Doctor or Health Care Facility. |                                       |  |  |
|                                | Hospitalized      Surgery                              | X-Ray O MRI O CT-Scan                 |  |  |
| Health System:                 | Health System Name                                     | Location                              |  |  |
|                                | Click here to auto-fill Kettering Health               | Network                               |  |  |
| Doctor:                        | Doctor Name                                            |                                       |  |  |
| Diagnosis:                     | (in a few words)                                       |                                       |  |  |
|                                | NOTE: You will be able to add/u                        | pdate this information later as well. |  |  |

www.finalforms.com support@finalforms.com